# اەحالصإو ةدراولا تاملاكملا ءاطخأ فاشكتسأ ربع لاصتالا يمدختسمل

# تايوتحملا

مدق ملا محق من المحلي محت من المحلي محت من المحلي محت من محت من المحت من المحلي محت من محت من محت من محت من محت محت من محت من محت محت من محت من محت من محت مح

# ەمدقملا

ءالمعل ةدراولا تاملاكملا هجاوت يتلا اعويش نيوكتلا لكاشم رثكأ دنتسملا اذه فصي تاملاكم Webex.

# ةيساسألا تابلطتملا

# تابلطتملا

:ةيلاتا عيضاوملاب ةفرعم كيدل نوكت نأب Cisco يصوت

- Webex ربع لاصتالا •
- .لوؤسملا لوصو نم دكأت. (CH) <u>Control Hub</u> (CH) .
- <u>مدختسم ةباوب</u> Cisco (CUP)

ةيساسأ تامولعم

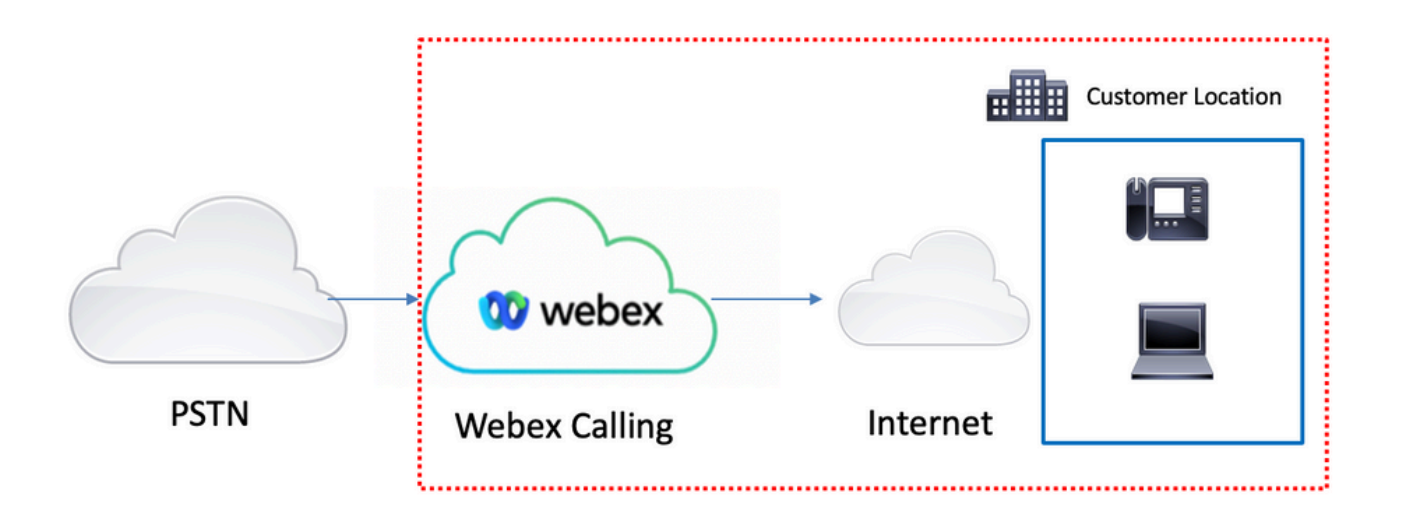

: Webex ربع لاصتالا تامدخ مادختساب PSTN نيكمتل ةفلتخم تارايخ 3 كيدل

- ءاكرش دحأ نم ةباحسلل PSTN لح نع رايخلا اذه ثحبي .<u>قباحسلاب ةلصتملا PSTN ةكبش</u> كعقوم يف ةرفوتم ريغ Cisco CCP نم لاصتالا ةطخ تناك اذإ وأ ،نيريثكلا.
- <u>Cisco Call PSTN</u>. نم لح PSTN ةباحس تنأ ديري نإ رايخ اذه ترتخأ PSTN.
- <u>PSTN ت</u>تنك اذإ رايخلاا اذه رايتخإ كنكمي .<u>(قېلحملا قباوبلا) لمعلا نكاماً ىلا دنتسملا PSTN</u> قيباحسلا ريغ عقاوملا ليصوت ديرت تنك اذإ وأ ،يلاحلا PSTN رفومب ظافتحالا ديرت .قباحسلا عقاومب

دنتسملا اذه زكري الف ،ةفلتخم PSTN تارايخ ىلع يوتحي Webex ربع لاصتالا لح نأ امب تانيوكتب تاجارتقالا قلعتت .اهجالصإو PSTN لاصتا ءاطخأ فاشكتسأ لكاشم ىلع ينيب PSTN لاصتا يأ ىلع قبطنت يتلا كلتو Webex ب لصتت يتلا نيمدختسملا

# ةكرتشملا نيوكتلا لكاشم

# Softclient وأ Hardphone ليجست ةحص نم ققحتلا

لجسم دحاو يلحم ليمع ليمع وأ لقألا ىلع دحاو تباث فتاه كانه نوكي نأ يرورضلا نم.

تباث فتاه ليجست

ةزەجألا ددح ،مكحتلا ةحول يف .1 ةوطخلا

**[كزاەج]** ديدحت **.2 ةوطخل**ا

reg. ةلاحلا نأ نم دكأت ،**ةزهجألا ةرادإ بيوبتلا ةمالع يف .3 ةوطخلا** 

| webex Control H                                                                                                    | lub                      | Select Customer                                                      |                 |            | 0          |
|----------------------------------------------------------------------------------------------------|--------------------------|----------------------------------------------------------------------|-----------------|------------|------------|
| Overview     Getting Started Guide     Alerts center     Moeroewa     Analytics     Transbleshooting                                                       | Devices                  | e ⊘ My alerts ≣ Resources<br>Device in total<br>● Online<br>● Issues | 1 • Expired 0 • | Offline 0  | Add device |
| Reports                                                                                                    | Type Product             |                                                                      | Status          | Belongs to |            |
| MANADANY  Users  Users  Vorkspaces  Devices  Apps  Account  Organization Settings  Servecs  Updates & Migrations  Messaging  Mesting  Connected UC  Hybrid | Phones <u> </u> Cisco 88 | 55                                                                   | • Online        | User 1     |            |
| 6                                                                                                    |                          |                                                                      |                 |            |            |

| webex Control H                                                       | Hub                                      | Select Customer |                                                                                                    |                                                                                                    | 0                 |          |   |
|-----------------------------------------------------------------------|------------------------------------------|-----------------|----------------------------------------------------------------------------------------------------|----------------------------------------------------------------------------------------------------|-------------------|----------|---|
| <ul> <li>⊖ Overview</li> <li>⊘ Getting Started Guide</li> </ul>       | < Devices                                |                 |                                                                                                    |                                                                                                    |                   | ¢        | • |
| Alerts center MONTORING     Analytics                                 | Cisco 8865<br>• Online • Phones • 	 Webe | x Aware         |                                                                                                    | Actions                                                                                                    | <u>&gt;</u>   8 u | Jser 1 ) | > |
| Anaynes  ~ Troubleshooting Reports                                    | Details<br>10<br>Lines                   | MAC address     | Device Management<br>The users and workspaces that appear or<br>To add and remove users and workspace<br>To customize the programmable Line Ke<br>To set up the display settings and dialing | In this device are displayed below in the order<br>s. select Configure Lines.<br>yr, select Configure Layout.<br>options, select Device Settings. | of appearance.    |          | 2 |
| Workspaces     Devices     Apps     Account     Organization Settions | Tags                                     | PRIME F BALEN   | Line Name 1 User 1 9 of 10 total lines available                                                                                                    | Number/Extension                                                                                                    | Reg.              |          | 3 |
| SERVICES<br>C Updates & Migrations<br>Messaging                       | + Add tag                                |                 | Configure Leves     Configure Layout     Bevice Settings                                                                                                    |                                                                                                    | Manage )          | >        |   |
| Meeting     Saling     Connected UC     Hybrid                        |                                          |                 | Support<br>Device Logs 🔿                                                                                                    |                                                                                                    | Manage >          |          |   |
| ĥ                                                                     |                                          |                 |                                                                                                    |                                                                                                    |                   |          |   |

#### Webex Teams PC/Mobile

لاوج

ةلاحلا نوكت نأ بجي .**فتاوهلا تامدخ < لاصتالا < تادادعإلا** ديدحتو لوخدلا ليجست بجي ةلصتم.

#### يصخش رتويبمك

ةلصتم ةلاحلا نوكت نأ بجي .**فتاوهلا تامدخ< تادادعإلا** ديدحتو لوخدلا ليجست بجي.

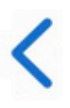

# **Phone Services**

# ACCOUNT INFORMATION

You are signed in to Webex Calling.

# PHONE SERVICE

# Connected

# نيعملا يسيئرلا مقرلا

يسيئرلا مقرلا نييعت يرورضلا نم. **لاصتالا ددح ،Control Hub يف .1 ةوطخل**ا

**عقاوم** بيوبتلا ةمالع ددح **.2 ةوطخلا** 

**[عقوملا مسا]** ديدحت .**3 ةوطخلا** 

.**يسيئرلا مقرلا** مسق يف نيعم مقر دوجو نم دكأت **.4 ةوطخلا** 

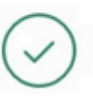

| webex Control H        | lub                    | Select Customer      |                            | 0               |
|------------------------|------------------------|----------------------|----------------------------|-----------------|
| MONITORING             | Calling                |                      |                            |                 |
| bil Analytics          | Numbers Locations Call | Routing Features PST | IN Orders Service Settings | Client Settings |
| ~ Troubleshooting      |                        | routing routines ror | eerrice eetange            | onone ootengo   |
| Reports                | Q Search               |                      |                            | Add Location    |
| MANAGEMENT             | Location A             | Routing Prefix       |                            | Actions         |
| 은 Users 3-             | Headquarters           |                      |                            |                 |
| 恐 Workspaces           | riouquitors            |                      |                            |                 |
| Devices                |                        |                      |                            |                 |
| 88 Apps                |                        |                      |                            |                 |
| Account                |                        |                      |                            |                 |
| Organization Settings  |                        |                      |                            |                 |
| SERVICES               |                        |                      |                            |                 |
| C Updates & Migrations |                        |                      |                            |                 |
| Messaging              |                        |                      |                            |                 |
| Meeting                |                        |                      |                            |                 |
| % Calling              | 1                      |                      |                            |                 |
| Connected UC           |                        |                      |                            |                 |
| Hybrid                 |                        |                      |                            |                 |
|                        |                        |                      |                            |                 |

| webex Control H            | lub                               | Select Customer               | • • •                                         |
|----------------------------|-----------------------------------|-------------------------------|-----------------------------------------------|
| MONITORING                 | Calling Numbers Locations Call Ro | Headquarters United States    | ×                                             |
| Reports                    | Q Search                          | Overview                      |                                               |
| MANAGEMENT                 | Location                          | Main Number                   | ·********                                     |
| 요 Users                    | Headquarters                      | PSTN Connection               | Cisco PSTN - Cisco Calling Plans (US): Manage |
| Workspaces     Devices     |                                   | Emergency Calling             |                                               |
| 88 Apps                    |                                   | Emergency Callback Number     | >                                             |
| Account                    |                                   | Emergency Location Identifier | >                                             |
| Organization Settings      |                                   | Emergency Call Notification   | Off >                                         |
| SERVICES                   |                                   | Enhanced Emergency Calling    | Off >                                         |
| C Updates & Migrations     |                                   |                               |                                               |
| Messaging                  |                                   | Call Settings                 |                                               |
| Meeting                    |                                   | Scheduling                    | >                                             |
| Calling                    |                                   | Voicemail                     | >                                             |
| <ul> <li>Hybrid</li> </ul> |                                   | Voice Portal                  | >                                             |
|                            |                                   | Call Intercept                | Off >                                         |
|                            |                                   | Internal Dialing              | >                                             |

**نم نكمتت نل** ريذحتلا ةلااسر نإف ،نيعم **يسيئر مقر** يأ عقوملل نكي مل اذإ :**ةظحالم** م**قرلا اذه** راهظا متي **ىتح اەيقلت وأ تاملاكملا ءارجإ**.

### ەصيصختو ەطيشنت مت يذلا مقرلا

مدختسمل ەصيصختو مقرلا طيشنت يرورضلا نم.

#### لاصتالا ددح ،Control Hub يف .1 ةوطخلا

### **ماقرأ** بيوبتلا ةمالع ددح .**2 ةوطخلا**

### **[كمقر]** ددح **.3 ةوطخلا**

مدختسم يأل **ةنيعم** اەنأو **ةطشن** ةلاحلا نأ نم ققحت.

| webex Control H                        | ub               | Select Customer |              | $\sim$        |                 |                            | 0            |
|----------------------------------------|------------------|-----------------|--------------|---------------|-----------------|----------------------------|--------------|
| MONITORING                             | Calling          |                 |              |               |                 |                            |              |
| ∽ Troubleshooting 2 a Reports          | Numbers Location | s Call Routing  | Features     | PSTN Orders S | ervice Settings | Client Settin              | gs           |
| MANAGEMENT                             | Q Search         |                 | 10           | All Locations | V 10 Numbers    | Select a                   | n option 🗸 🗸 |
| 요 Users                                | Phone Number     | Exte            | Location     | Assigne       | d To            | Status                     | Act          |
| 3 ———————————————————————————————————— | +142/19880188    | 6785            | Headquarters | User 1        |                 | <ul> <li>Active</li> </ul> |              |
| Devices                                |                  |                 |              |               |                 |                            |              |
| Se Apps                                |                  |                 |              |               |                 |                            |              |
| Account                                |                  |                 |              |               |                 |                            |              |
| Organization Settings                  |                  |                 |              |               |                 |                            |              |
| SERVICES                               |                  |                 |              |               |                 |                            |              |
| C Updates & Migrations                 |                  |                 |              |               |                 |                            |              |
| O Messaging                            |                  |                 |              |               |                 |                            |              |
| 📋 Meeting                              | 1                |                 |              |               |                 |                            |              |
| % Calling                              | -                |                 |              |               |                 |                            |              |
| S Connected UC                         |                  |                 |              |               |                 |                            |              |
| <b>[</b>                               |                  |                 |              |               |                 |                            | _            |

.قيبطتلل ةلباق ريغ ةلاحلا نإف ،طقف اقحلم مدختسملا ناك اذا :sظحالم.

### لاصتالا هيجوت ةداعإ نيوكت

.تاملاكملا هيجوت ةداعإ طيشنت مدع نم ققحت

- نيمدختسم ددح ،Control Hub يف .1 ةوطخلا
- [كب صاخلا مدختسملا] ديدحت .2 ةوطخلا
- لاصتالا بيوبتلا ةمالع ديدحت **.3 ةوطخلا**
- **تاملاكملا ميجوت ةداعإ** ليغشت فاقيإ نم ققحتلا، **4 ةوطخلا**

| webex Control H                                         | lub                    | Select Customer                                                                                                    | $\checkmark$ |                  | 0            |
|---------------------------------------------------------|------------------------|----------------------------------------------------------------------------------------------------|--------------|------------------|--------------|
| <ul><li>∽ Troubleshooting</li><li>ii) Reports</li></ul> | Users                  | a Oliconses 📼 Contact                                                                                                    | 10           |                  |              |
| MANAGEMENT                                              |                        |                                                                                                    |              |                  |              |
| 요 Users                                                 | Q Search by name or em | ail = Filter                                                                                                    | 1 users      | Send invitations | Manage users |
| 想 Workspaces                                            | First / Last name 🛧    | Email                                                                                                    | Status       | Admin roles      |              |
| Devices 2                                               | Q User 1               | paint (permission)                                                                                                    | Active       | Full admin       | :            |
| as Apps                                                 |                        | A CONTRACTOR OF A CONTRACTOR OFTA CONTRACTOR OFTA CONTRACTOR OFTA CONT | C Houre      |                  |              |
| @ Organization Settings                                 |                        |                                                                                                    |              |                  |              |
| SERVICES                                                |                        |                                                                                                    |              |                  |              |
| C Updates & Migrations                                  |                        |                                                                                                    |              |                  |              |
| O Messaging                                             |                        |                                                                                                    |              |                  |              |
| Meeting                                                 |                        |                                                                                                    |              |                  |              |
| % Calling                                               |                        |                                                                                                    |              |                  |              |
| S Connected UC                                          |                        |                                                                                                    |              |                  |              |
| Hybrid                                                  |                        |                                                                                                    |              |                  |              |
| Ē                                                       |                        |                                                                                                    |              |                  |              |

| webex Control H                                            | łub                        | Select Customer                         |                | $\sim$            |         | 0          |  |
|------------------------------------------------------------|----------------------------|-----------------------------------------|----------------|-------------------|---------|------------|--|
| <ul> <li>∽ Troubleshooting</li> <li>ii) Reports</li> </ul> | < Users                    |                                         |                |                   |         |            |  |
| MANAGEMENT                                                 | User 1<br>• Active         | <ul> <li>kessissiki testisgi</li> </ul> | nananganan ana | Location: Headqua | rters   | Action V   |  |
| 想 Workspaces<br>白 Devices                                  | Profile Genera             | I Meetings Calli                        | ing Messaging  | Hybrid Services   | Devices |            |  |
| oo Apps<br>h Account<br>尊 Organization Settings            | Calling template           | applied: None                           |                |                   |         | Add Number |  |
| SERVICES                                                   |                            | bers                                    |                |                   |         | Primary >  |  |
| Messaging Meeting                                          | Call Settings<br>Voicemail |                                         |                |                   |         | On >       |  |
| Calling                                                    | 4 Call forwarding          | 9                                       |                |                   |         | Off >      |  |
| → Hybrid<br>□ □ □ □ □ □ □ □ □ □ □ □ □ □ □ □ □ □            | Call waiting<br>Caller ID  |                                         |                |                   |         | On >       |  |

# يتوصلا ديربلا تادادعإ

مدختسملاب ةقلعتملا يتوصلا ديربلا تادادعإ نم ققحت.

نيمدختسم ددح ،Control Hub يف .1 ةوطخلا

[كب صاخلا مدختسملا] ديدحت .2 ةوطخلا

**لاصتال**ا بيوبتلا ةمالع ديدحت **.3 ةوطخل**ا

### **يتوصلا ديربلا** ديدحت .**4 ةوطخلا**

.يتوصلا ديربلا عبرمل **تاملاكملا ةفاك** ديدجت مدع نم ققحت **.5 ةوطخلا** 

.**"ٻاوج ال" ةلااسر** نيوكٽ **ليغشت لبق تاقلحلا ددع** نم ققحت **.6 ةوطخلا** 

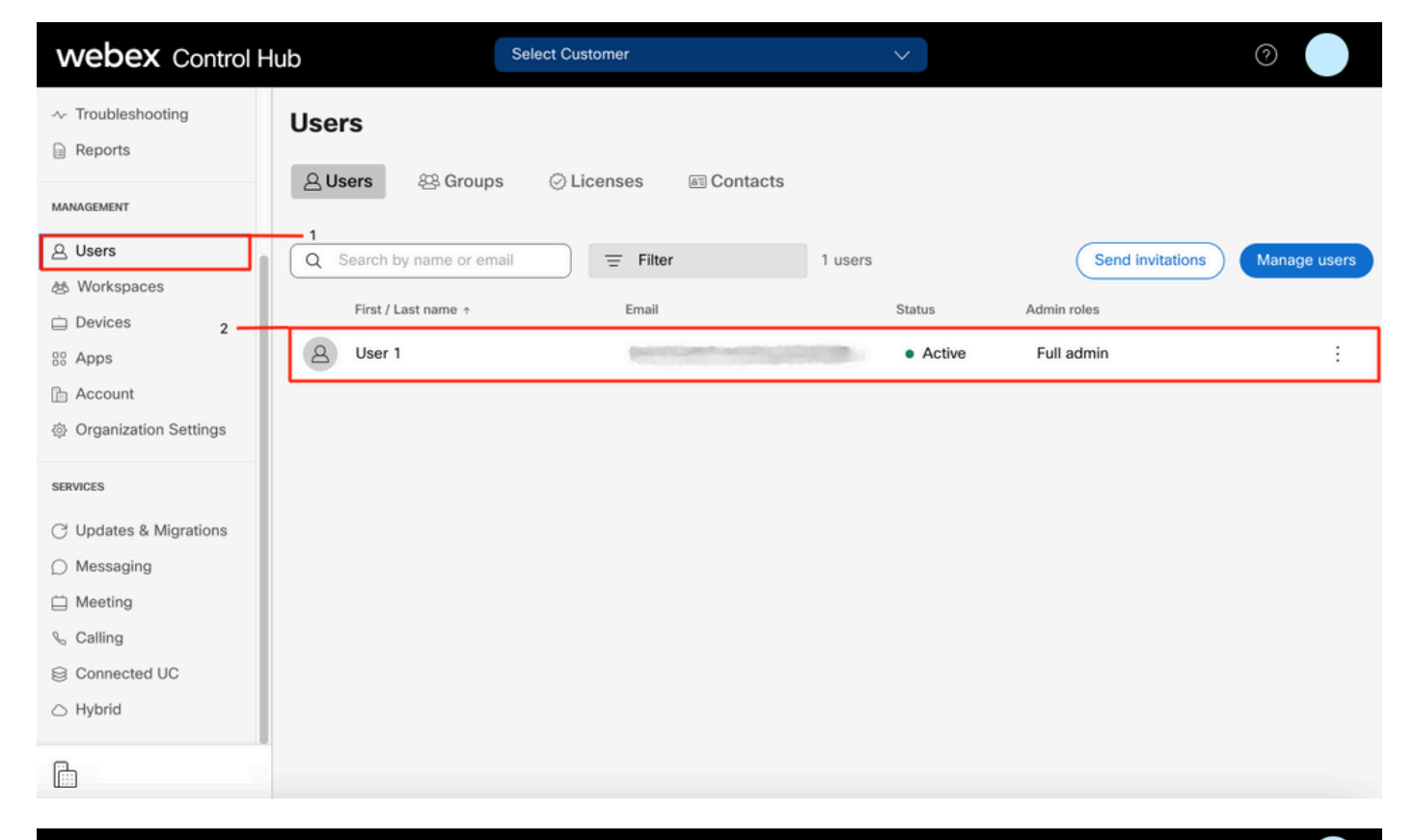

| webex Control H                                        | lub                | Select Customer             | ~                              |         | 0          |  |
|--------------------------------------------------------|--------------------|-----------------------------|--------------------------------|---------|------------|--|
| <ul><li>∽ Troubleshooting</li><li>in Reports</li></ul> | < Users            |                             |                                |         |            |  |
| MANAGEMENT                                             | User 1<br>• Active | · Lemension destriction and | Location: Headqua              | arters  | Action 🗸   |  |
| 参 Workspaces                                           | Profile Genera     | al Meetings Calling         | 3<br>Messaging Hybrid Services | Devices |            |  |
| <ul> <li>☐ Account</li> <li></li></ul>                 | Calling template   | applied: None<br>bers       |                                |         | Add Number |  |
| SERVICES                                               | 0740               |                             |                                |         | Primary >  |  |
| <ul> <li>Messaging</li> <li>Meeting</li> </ul>         | Call Settings      |                             |                                |         | On >       |  |
| S Calling S Connected UC                               | 4 Call forwarding  | 9                           |                                |         | Off >      |  |
| → Hybrid                                               | Call waiting       |                             |                                |         | On >       |  |
|                                                        | Caller ID          |                             |                                |         | >          |  |

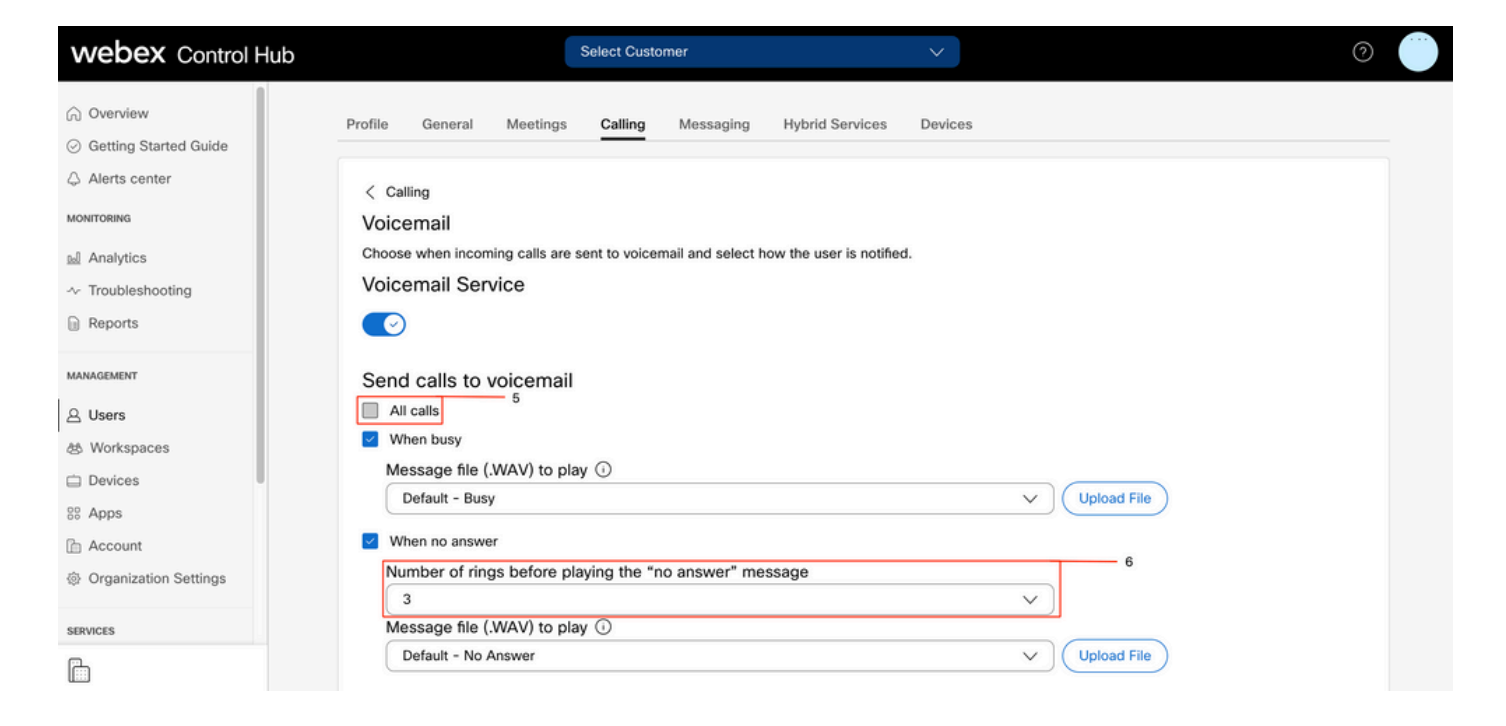

يف **"ةباجإ ال" ةلااسر ليغشت لبق** مسقلاا **تاقلح مقر** يف ةميقلل ىندألاا دحلاا :**ةظحالم** ميجوت قداع**إ < قدراولا تاملاكملا < تاملاكملا تادادع!** CUP، يف 2. وه مكحتلا قحول قميق نوكت ،**هيجوتلا قداع! لبق تاقلحلا ددع < قباج! كانه نوكي ال امدنع < تاملاكملاً** .نيباوبلا الك يف دادعإلاا اذه نم ققحتلا نم دكات .0 ىندألا دحلا

### ةدراولا بلطلا ططخ

ةدراولا ططخلا نيوكت عجار.

- نيمدختسم ددح ،Control Hub يف .1 ةوطخلا
- **[كب صاخلا مدختسملا]** ديدحت .**2 ةوطخلا**
- **لاصتالا** بيوبتلا ةمالع ديدحت **.3 ةوطخلا**
- ةمدقتملاا تاملاكملاا تادادعإ ديدحت .4 <mark>ةوطخل</mark>ا
- ةدراولاو ةرداصلا تانوذألا ديدحت .5 <mark>ةوطخلا</mark>
- ةدراولا تاملاكملا ديدحت .6 <mark>ةوطخلا</mark>
- ليدبتلا ةحص نم ققحتلا ليطعت مت **.7 ةوطخلا**

| webex Control H                     | łub                     | Select Customer            | $\checkmark$      |                              | 0            |
|-------------------------------------|-------------------------|----------------------------|-------------------|------------------------------|--------------|
| ∽ Troubleshooting                   | Users<br>요Users 怒 Group | s 📀 Licenses 📧 Contacts    | ŝ                 |                              |              |
| 은 Users<br>상 Workspaces             | Q Search by name or em  | Email                      | 1 users<br>Status | Send invitations Admin roles | Manage users |
| 88 Apps                             | Q User 1                | Construction of the second | Active            | Full admin                   | :            |
| 合 Account   ③ Organization Settings |                         |                            |                   |                              |              |
| SERVICES                            |                         |                            |                   |                              |              |
| C Updates & Migrations              |                         |                            |                   |                              |              |
| O Messaging                         |                         |                            |                   |                              |              |
| Meeting                             |                         |                            |                   |                              |              |
| % Calling                           |                         |                            |                   |                              |              |
| S Connected UC                      |                         |                            |                   |                              |              |
| → Hybrid                            |                         |                            |                   |                              |              |
|                                     |                         |                            |                   |                              |              |

| Reports                 | Profile General Meetings Calling <sup>3</sup> Messaging Hybrid Services Devices |            |
|-------------------------|---------------------------------------------------------------------------------|------------|
| MANAGEMENT              |                                                                                 |            |
| 은 Users                 | Calling template applied: None                                                  |            |
| 8 Workspaces            |                                                                                 |            |
| Devices                 | Directory numbers                                                               | Add Number |
| 88 Apps                 | 4115                                                                            | Primary >  |
| Account                 |                                                                                 |            |
| 参 Organization Settings | Call Settings                                                                   |            |
| SERVICES                | Voicemail                                                                       | On >       |
| C Updates & Migrations  | Call forwarding                                                                 | Off >      |
| Messaging               | Call waiting                                                                    | On >       |
| Meeting                 | Caller ID                                                                       | ×          |
| % Calling               |                                                                                 |            |
| Connected UC            | Emergency callback number                                                       | >          |
| → Hybrid                | Advanced Call Settings                                                          | >          |
| ĥ                       | User Details                                                                    |            |

| webex Control Hub                 | Select Customer                                                                       |                                                                             | 0        |
|-----------------------------------|---------------------------------------------------------------------------------------|-----------------------------------------------------------------------------|----------|
| Reports                           | Q User 1                                                                              | Acti                                                                        | ion 🗸    |
| MANAGEMENT                        | Active      Location: Hea                                                             | adquarters                                                                  |          |
| 요 Users                           |                                                                                       |                                                                             |          |
| 恐 Workspaces                      | Profile General Meetings Calling Messaging Hybrid Service                             | ices Devices                                                                |          |
| Devices                           |                                                                                       |                                                                             |          |
| 88 Apps                           | < Calling                                                                             |                                                                             |          |
| Account                           | Advanced Call Settings                                                                |                                                                             |          |
| Ø Organization Settings           | Applications                                                                          |                                                                             | >        |
| SERVICES                          | Barge in                                                                              | O                                                                           | ff >     |
| C Updates & Migrations            | Call intercept                                                                        | 0                                                                           | ff >     |
| Messaging                         | Outgoing and Incoming Permissions                                                     |                                                                             | > 5      |
| Meeting                           | Compression entitient                                                                 |                                                                             |          |
| % Calling                         | Compression options                                                                   |                                                                             | /        |
| Connected UC                      | Executive / Executive assistant                                                       | 01                                                                          | п >      |
| ○ Hybrid                          | Call Recording                                                                        | Of                                                                          | ff >     |
|                                   | Hoteling                                                                              | 0                                                                           | ff >     |
|                                   |                                                                                       |                                                                             |          |
| Reports                           | leare                                                                                 |                                                                             |          |
|                                   | 1901 9                                                                                |                                                                             |          |
| MANAGEMENT                        | O liser 1                                                                             | _                                                                           |          |
| 요 Users                           | Active                                                                                | Act                                                                         | tion 🗸   |
| B Workspaces                      |                                                                                       |                                                                             |          |
| Devices                           | Drofile Constal Mastings Calling Massacing Hubrid Sanda                               | non Devices                                                                 |          |
| 38 Apps                           | Prome General Meetings Calling Messaging Hybrid Service                               | 22 Devices                                                                  |          |
| Account     Organization Settings | Calling > Advanced                                                                    |                                                                             |          |
| a organization octango            | Outgoing and Incoming Permissions                                                     |                                                                             |          |
| SERVICES                          | Outgoing Calls                                                                        |                                                                             | <u> </u> |
| C Updates & Migrations            |                                                                                       |                                                                             | 6        |
| Messaging                         | Incoming Calls                                                                        |                                                                             | >        |
| Meeting                           |                                                                                       |                                                                             |          |
| S Calling                         |                                                                                       |                                                                             |          |
| Connected UC                      |                                                                                       |                                                                             |          |
|                                   |                                                                                       |                                                                             |          |
|                                   |                                                                                       |                                                                             |          |
|                                   |                                                                                       |                                                                             |          |
| W Reports                         | Users                                                                                 |                                                                             |          |
| MANAGEMENT                        | O liser 1                                                                             |                                                                             |          |
| 요 Users                           |                                                                                       | Ac                                                                          | tion 🗸   |
| 参 Workspaces                      | Active      Location: Head                                                            | laquarters                                                                  |          |
| Devices                           | Deefile Consered Manthane Colling Manual Manual                                       | nan Daviene                                                                 |          |
| 88 Apps                           | Prome General Meetings Calling Messaging Hybrid Servic                                | ces Devices                                                                 |          |
| Account                           | Incoming Calls                                                                        |                                                                             |          |
| er organization settings          | Turn on Incoming Calls so that this User no longer uses the default calling perm      | nissions of your organization. Then, choose the types of calls the User can | 4        |
| SERVICES                          | receive (for example, collect calls). Default values are shown initially, turn off an | nd back on the switch to apply default values again.                        |          |
| C Updates & Migrations            | ×                                                                                     |                                                                             |          |
| O Messaging                       |                                                                                       |                                                                             |          |
| Meeting                           |                                                                                       |                                                                             |          |
| % Calling                         |                                                                                       |                                                                             |          |
| S Connected UC                    |                                                                                       |                                                                             |          |
| Hybrid                            |                                                                                       |                                                                             |          |
|                                   |                                                                                       |                                                                             |          |
|                                   |                                                                                       |                                                                             |          |

ةملاكملا ضارتعا

نيمدختسم ددح ،Control Hub يف .1 ةوطخلا

[كب صاخلا مدختسملا] ديدحت .2 ةوطخلا

**لاصتالا** بيوبتلا ةمالع ديدحت **.3 ةوطخل**ا

### **ةمدقتملاا تاملاكملا تادادعإ** ديدحت .**4 ةوطخلا**

### تاملاكملا ضارتعا ليغشت فاقيإ نم ققحتلا .5 **ةوطخلا**

| webex Control          | Hub                          | Select Customer                                                                                                    | ~                  | 0                         |      |
|------------------------|------------------------------|----------------------------------------------------------------------------------------------------|--------------------|---------------------------|------|
| ∽ Troubleshooting      | Users                        |                                                                                                    |                    |                           |      |
| Reports                |                              |                                                                                                    |                    |                           |      |
| MANAGEMENT             | 은 Users 용 Groups             | ⊘ Licenses i Contact                                                                                                    | S                  |                           |      |
| 은 Users                | Q Search by name or ema      | ii = Filter                                                                                                    | 1 users            | Send invitations Manage u | sers |
| と Workspaces           | Firet / Last name a          | Email                                                                                                    | Statue             | Admin roles               |      |
| 🗋 Devices 2 🗕          |                              | Lindi                                                                                                    | Status             | Adminitions               |      |
| 88 Apps                | B User 1                     | Constant of the second second s | Active             | Full admin                | 1    |
| Account                |                              |                                                                                                    |                    |                           |      |
| Organization Settings  |                              |                                                                                                    |                    |                           |      |
| SERVICES               |                              |                                                                                                    |                    |                           |      |
| C Updates & Migrations |                              |                                                                                                    |                    |                           |      |
| O Messaging            |                              |                                                                                                    |                    |                           |      |
| Meeting                |                              |                                                                                                    |                    |                           |      |
| % Calling              |                              |                                                                                                    |                    |                           |      |
| S Connected UC         |                              |                                                                                                    |                    |                           |      |
| → Hybrid               |                              |                                                                                                    |                    |                           |      |
|                        |                              |                                                                                                    |                    |                           |      |
| Reports                | Profile General Meet         | ings Calling <sup>3</sup> Messaging Hybrid                                                                                                    | I Services Devices |                           |      |
| MANAGEMENT             |                              | · · · · ·                                                                                                    |                    |                           |      |
| 요 Users                | Calling template applied: No | one                                                                                                    |                    |                           |      |
| 8 Workspaces           | Disectory numbers            |                                                                                                    |                    | Add Number                |      |
| Devices                | Directory numbers            |                                                                                                    |                    | Add Number                |      |
| The Account            |                              |                                                                                                    |                    | Primary >                 |      |
| Organization Settings  | Call Settings                |                                                                                                    |                    |                           |      |
| SERVICES               | Voicemail                    |                                                                                                    |                    | On >                      |      |
| C Updates & Migrations | Call forwarding              |                                                                                                    |                    | Off >                     |      |
| Messaging              | Call waiting                 |                                                                                                    |                    | On >                      |      |
| 📋 Meeting              | College ID                   |                                                                                                    |                    |                           |      |
| % Calling              | Caller ID                    |                                                                                                    |                    | 2                         |      |
| Connected UC           | Emergency callback num       | iber                                                                                                    |                    | >                         |      |
| → Hybrid               | Advanced Call Settings       |                                                                                                    |                    | >                         |      |
|                        | User Details                 |                                                                                                    |                    |                           |      |

| <ul> <li>∩ Overview</li> <li>⊘ Getting Started Guide</li> </ul>                    | User 1<br>• Active • Location: Headquarters                        | Action V |
|------------------------------------------------------------------------------------|--------------------------------------------------------------------|----------|
| <ul> <li>Alerts center</li> <li>MONITORING</li> <li>         ■ Analytics</li></ul> | Profile General Meetings Calling Messaging Hybrid Services Devices |          |
|                                                                                    | Advanced Call Settings Applications                                | >        |
| 요 Users<br>愁 Workspaces                                                            | Barge in Call intercept                                            | Off > 5  |
| Devices Chapps Chapped Account                                                     | Outgoing and Incoming Permissions<br>Compression options           | >        |
| Organization Settings                                                              | Executive / Executive assistant Call Recording                     | off >    |
|                                                                                    | Hoteling                                                           | Off >    |

# (Office نم ناكم يأ يف) دحاو مقر ىلإ لوصولا ةئيەت

نم ناكم يأ يف) دحاولا مقرلا ىلإ لوصولا ليطعت نم دكأت.

ةملاكملا تادادعإ ددح ،CUP يف .1 ةوطخلا

**ةدراولا تاملاكملا** ديدحت .**2 ةوطخلا** 

.(Office Anywhere) د<mark>حاولا مقرلاا ىل ل لوصول</mark>ا ليدبت **ليطعت** نم ققحت .3 **ةوطخلا**ا

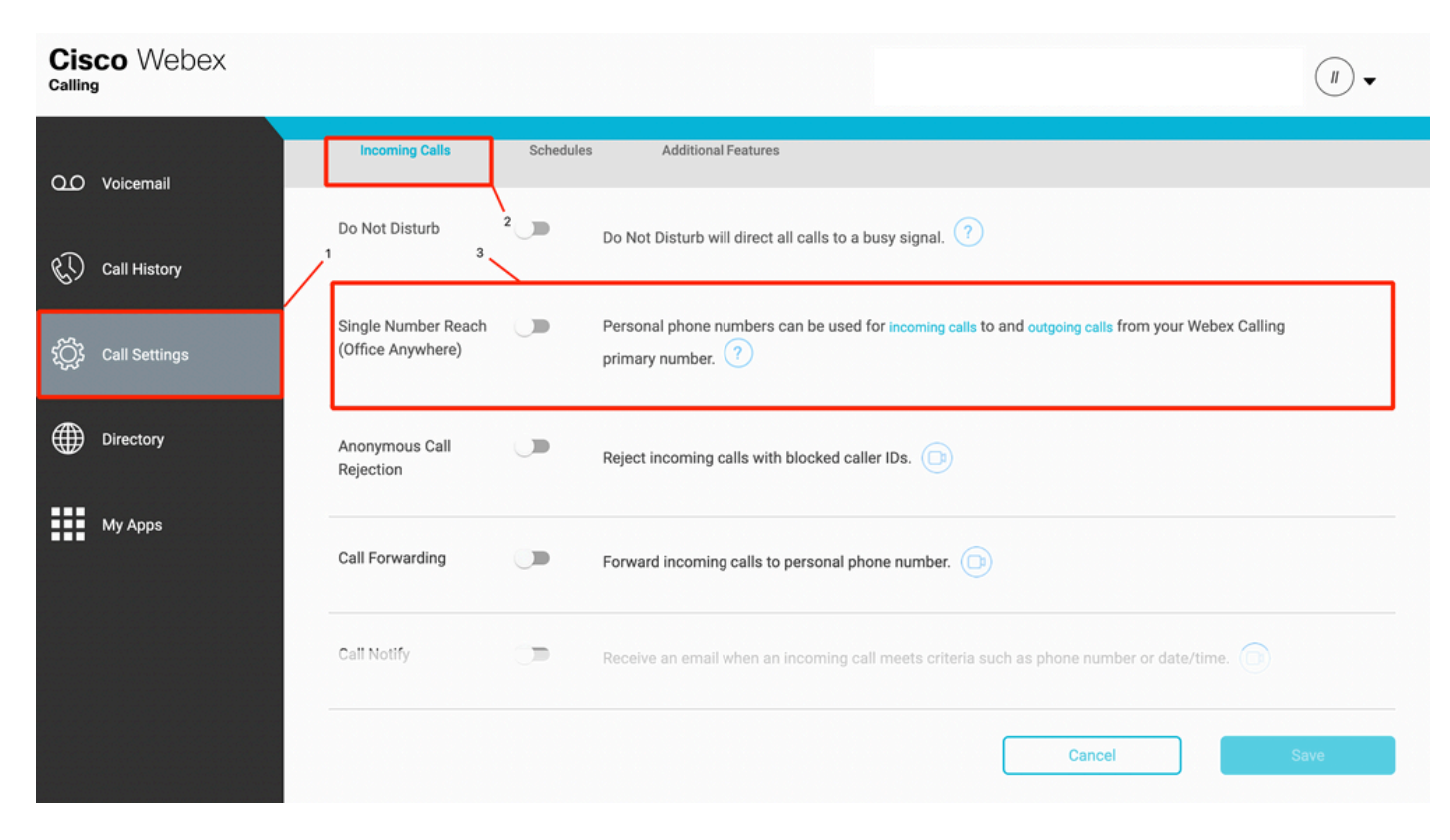

(DND) نيوكتلا ليطعت مدع

.DND ليطعت نم دكأت

ةملاكملا تادادعإ ددح ،CUP يف .1 ةوطخلا

**ةدراولا تاملاكملا** ديد<mark>حت .2 ةوطخلا</mark>

### .**جاعزالا مدع** ليدبت ليطعت نم ققحت **.3 ةوطخلا**

| Cisco Webex                                                                                                   |                                       | User 1 (u1) -                                                                                                    |  |
|----------------------------------------------------------------------------------------------------|---------------------------------------|----------------------------------------------------------------------------------------------------|--|
| Q.O Voicemail                                                                                                 | Incoming Calls Sc<br>Do Not Disturb   | adules Additional Features<br>- 2<br>Do Not Disturb will direct all calls to a busy signal.                         |  |
| د Call History<br>۲<br>۲<br>۲<br>۲<br>۲<br>۲<br>۲<br>۲<br>۲<br>۲<br>۲<br>۲<br>۲<br>۲<br>۲<br>۲<br>۲<br>۲<br>۲ | Single Number Reach (Office Anywhere) | Personal phone numbers can be used for incoming calls to and outgoing calls from your Webex Calling primary number. |  |
| Directory A                                                                                                   | Anonymous Call                        | Reject incoming calls with blocked caller IDs.                                                                      |  |
| My Apps                                                                                                    | Call Forwarding                       | Forward incoming calls to personal phone number.                                                                    |  |
|                                                                                                    |                                       | Cancel Save                                                                                                    |  |

# ؟ةيلاتلا ةوطخلا يه ام

.TAC مادختساب ةلااح حتفا ،لكاشم يأ كيدل تناك اذإ ،تانيوكتلا هذه ةعجارم دعب

:تامولعملا هذه ةفاضإ بجي

- ةسسؤملا فرعم •
- ةلكشملا عم ددحم مقر •
- اذكەو ،ددحم ليجست ،لوغشم ،عيرس :ەرابتخإ مت نيعم ضرع.
- .ةيلاحلا TimeZone عم ،ينمزلا عباطلا ،لصتملا ،لصتملا :لاصتالا لاثم ريفوتب مق.

ةمجرتاا مذه لوح

تمجرت Cisco تايان تايانق تال نم قعومجم مادختساب دنتسمل اذه Cisco تمجرت ملاعل العامي عيمج يف نيم دختسمل لمعد يوتحم ميدقت لقيرشبل و امك ققيقد نوكت نل قيل قمجرت لضفاً نأ قظعالم يجرُي .قصاخل امهتغلب Cisco ياخت .فرتحم مجرتم اممدقي يتل القيفارت عال قمجرت اعم ل احل اوه يل إ أم اد عوجرل اب يصوُتو تامجرت الاذة ققد نع اهتي لوئسم Systems الما يا إ أم الا عنه يل الان الانتيام الال الانتيال الانت الما